# **General Instructions**

# Bhaskaracharya Mathematics Talent Search Competition (BMTSC) 2024-25

## A National Level Pre-Olympiad Mathematics Competition

#### **Registration Process:**

#### **Individual Student Registration Process**

To participate in the Bhaskaracharya Mathematics Talent Search Competition,

individual students must register by following the steps outlined below. Steps for

#### **Registration:**

#### 1) Access the Registration Page:

• Click on "New Student Registration" to begin the registration process.

#### 2) Fill Out the Registration Form:

- a. Full Name: Enter your full name.
- b. **Mobile Number:** Enter a valid mobile number. This is a required field, necessary for password recovery and payment notifications.
- c. Email Address: Enter a valid email address.
- d. Full Address: Provide your complete address.
- e. City, District, and State: These are mandatory fields.
- f. **Password:** Create a password using only letters and numbers (no special characters are allowed). Ensure the password meets the criteria.
- g. **Confirm Password:** Re-enter your password to confirm. It should match the previously entered password.
- h. Standard: Select your academic standard.
- i. Medium of Exam: Choose your preferred medium for the exam.
- j. School Name and Address: Enter the name and address of your school
- k. **Upload School I-Card:** Upload a scanned image of your school I-Card in .jpg format. The file size should not exceed 200KB.
- 1. **Home School Option:** If you are a Home School Student, select the relevant option. This does not apply to individual students.

- m. **Previous Participation:** Indicate whether you have previously appeared for BMTSC by selecting Yes or No.
- n. **Referral Source:** Specify how you learned about BMTSC. **Exam Fee:** The exam fee will be displayed.

## 3) Submit the Form:

After filling out the form, click the "Register" button.

## 4) Payment Process:

Upon successful registration, you will be redirected to the payment gateway to complete the exam fee payment. You can make the through various modes of payment like UPI, NET Banking, Debit card, Credit card, etc

## 5) Access Your Dashboard:

After successful payment, log in to your dashboard using your registered mobile

number and password. You can now participate in the Mock Test from your dashboard.

### Note- Mock Test will be available from 30th November to 4th December 2024